## 6. Request an Information Change

The data on the following gold cards can be changed through the data change request:

- 1. Chinese and English names
- 2. Gender
- 3. Passport number
- 4. Certificate collection location
- 5. Residence address
- 6. Email
- 7. Phone number
- 8. UI number

Please note that some changes may require additional documents or fees. Please follow the instructions accordingly.

To update your basic information, please see this FAQ: <u>https://gold-</u> card.nat.gov.tw/en/faq/how-do-i-update-information-on-my-gold-card/

To update your address, please see this FAQ: <u>https://gold-</u> card.nat.gov.tw/en/faq/how-do-i-change-my-address/

If you forget your account name and password, please see this FAQ: <u>https://goldcard.nat.gov.tw/en/faq/what-should-i-do-if-i-forget-my-ac-</u> <u>count-number-or-login-password-for-the-application-platform/</u>

11 Steps

Created by

Taiwan Employment Gold Card Office Creation Date

Last Updated

July 30th, 2024

July 30th, 2024

## Log in to the Foreign Professionals Online Application Website

Here is the link: <u>https://coa.immigration.gov.tw/coa-frontend/four-in-one/entry/golden-card</u>

NOTE 1: Please use Google Chrome or Firefox as your browser. Do not use Safari. Make sure not to use a VPN.

NOTE 2: If you have further questions about the application, please check the FAQ section on the official Gold Card website: https://goldcard.nat.gov.tw/en/tags/application/

#### STEP 2

## Click on the "I want to apply/Login" button at the bottom right of the portal

NOTE: The Employment Gold Card button may contain important updates relevant to your Gold Card application. Please be sure to read through the information posted there.

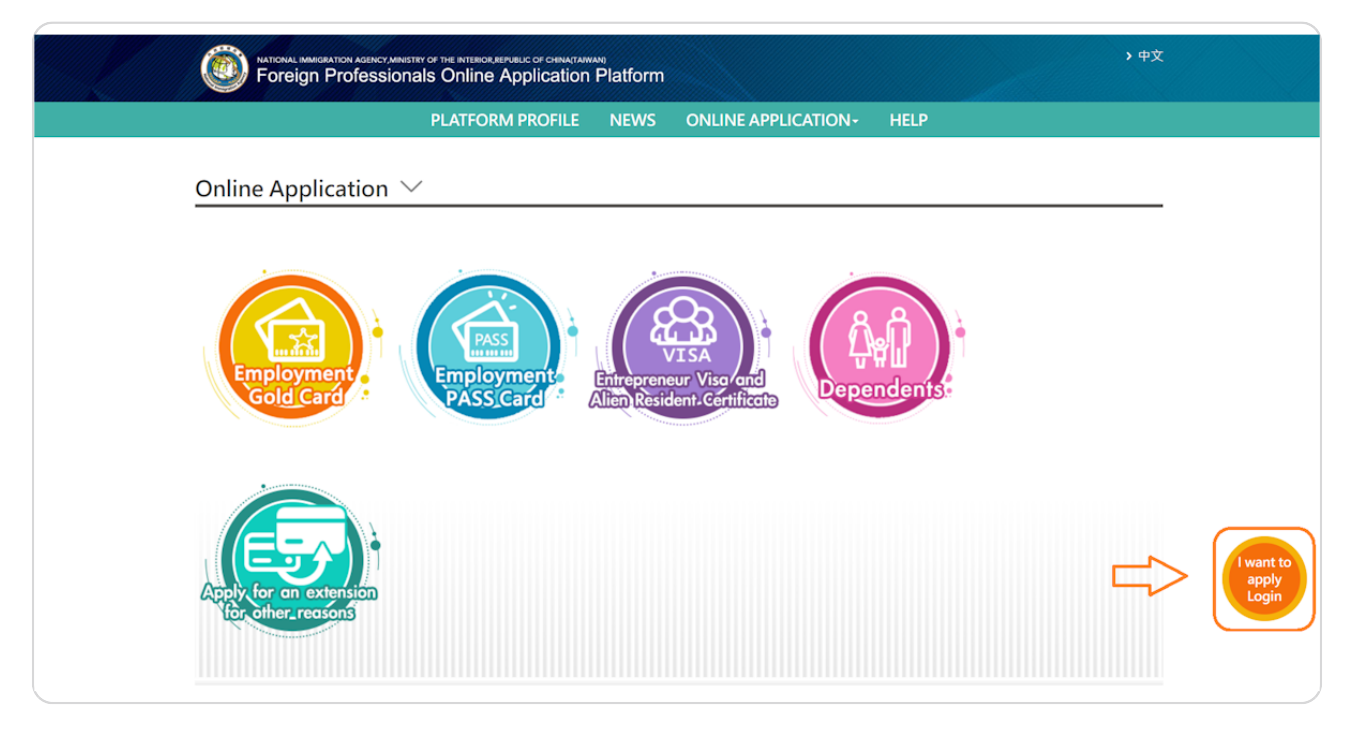

## Click the "Self application" icon

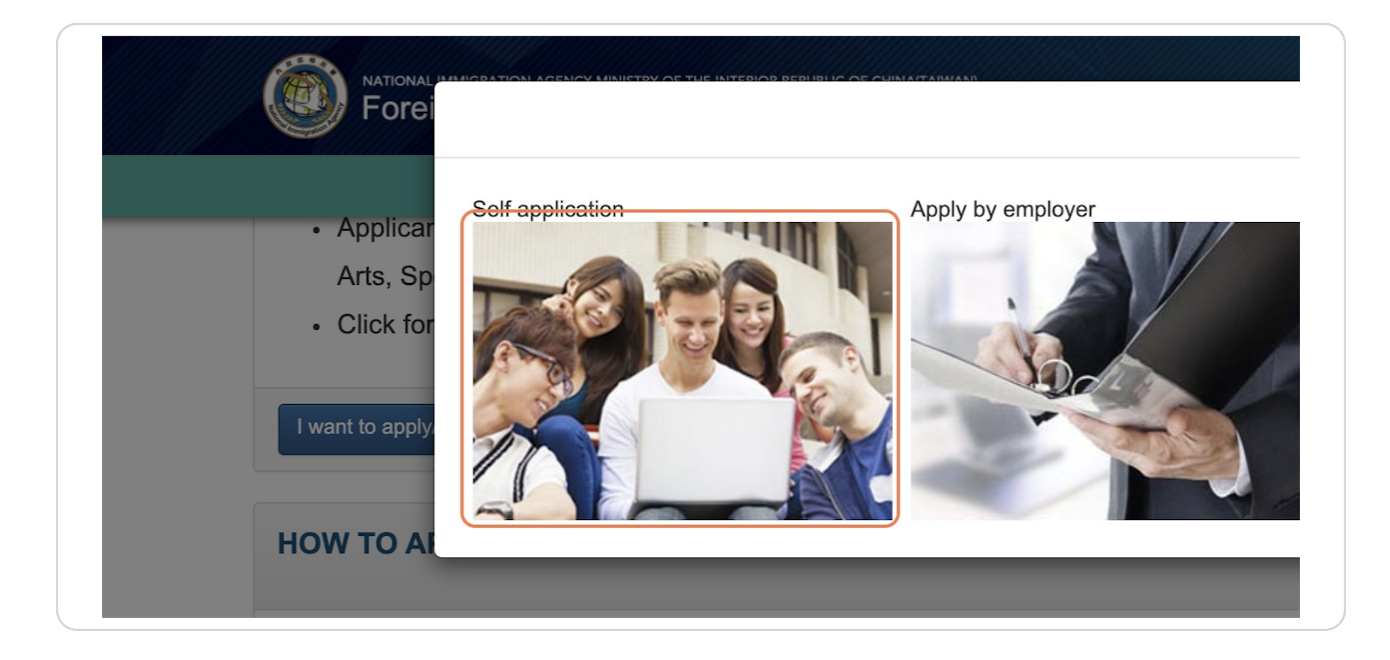

#### STEP 4

## Log in to your account

| M | Login to Your Account |                  |                  |  |  |  |  |
|---|-----------------------|------------------|------------------|--|--|--|--|
| / | Account               | goldcard_demo    | Forgot Account?  |  |  |  |  |
|   | Password              | •••••            | Forgot Password? |  |  |  |  |
|   |                       | Bn5Jnn<br>change | BnsjnnO          |  |  |  |  |
|   | Create an Account     | Resend Confirmat | ion letter Login |  |  |  |  |

## NOTE: The portal "Logout countdown" is set to 30 minutes.

Please click "Save" at the bottom left at any time while filling out the form to prevent losing any data.

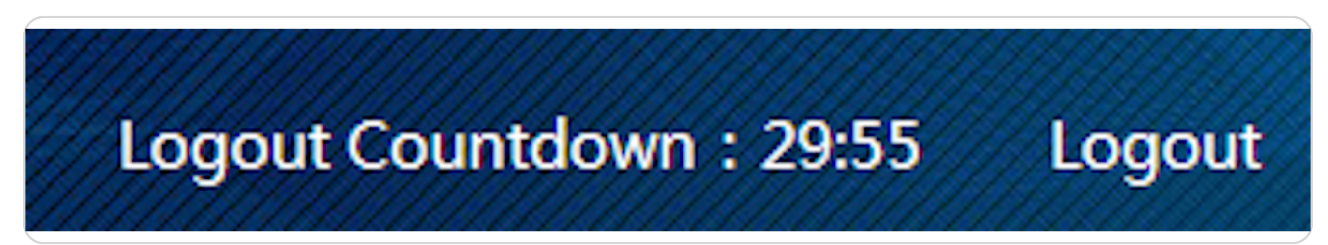

#### STEP 6

Under the "Application" tab, select "Request a Change of Information on Employment Gold Card"

| To Do List             | Online Application-                                      | Case Status-           | Online Payment-    | Account Maintenance | Download- |
|------------------------|----------------------------------------------------------|------------------------|--------------------|---------------------|-----------|
| To Do List 🗡           | Apply as New<br>Applicant or Renew<br>an Expired Card    |                        |                    |                     |           |
| Bulletin Board         | Apply for Extension<br>as a Non-Expired<br>Card Holder   |                        |                    |                     |           |
| Important              | Request a Change of                                      |                        | Release            | ed by Relea         | se Date   |
| <b>②</b>               | Employment Gold<br>Card                                  |                        | 移民署                | 本部 2020,            | /04/24    |
| 0                      | Replace a Lost,                                          | - 11<br>11<br>11<br>12 | 移民署                | 本部 2024,            | /01/08    |
|                        | Employment Gold                                          |                        |                    |                     |           |
| MORE                   | Apply to Change                                          |                        |                    |                     |           |
| Application for Employ | Location of Passport<br>Inspection or Card<br>Collection | for an Extension       | Information Change | Re-issuance         |           |

# Please read the Notice and check the "Agree" box Then click "OK" to continue

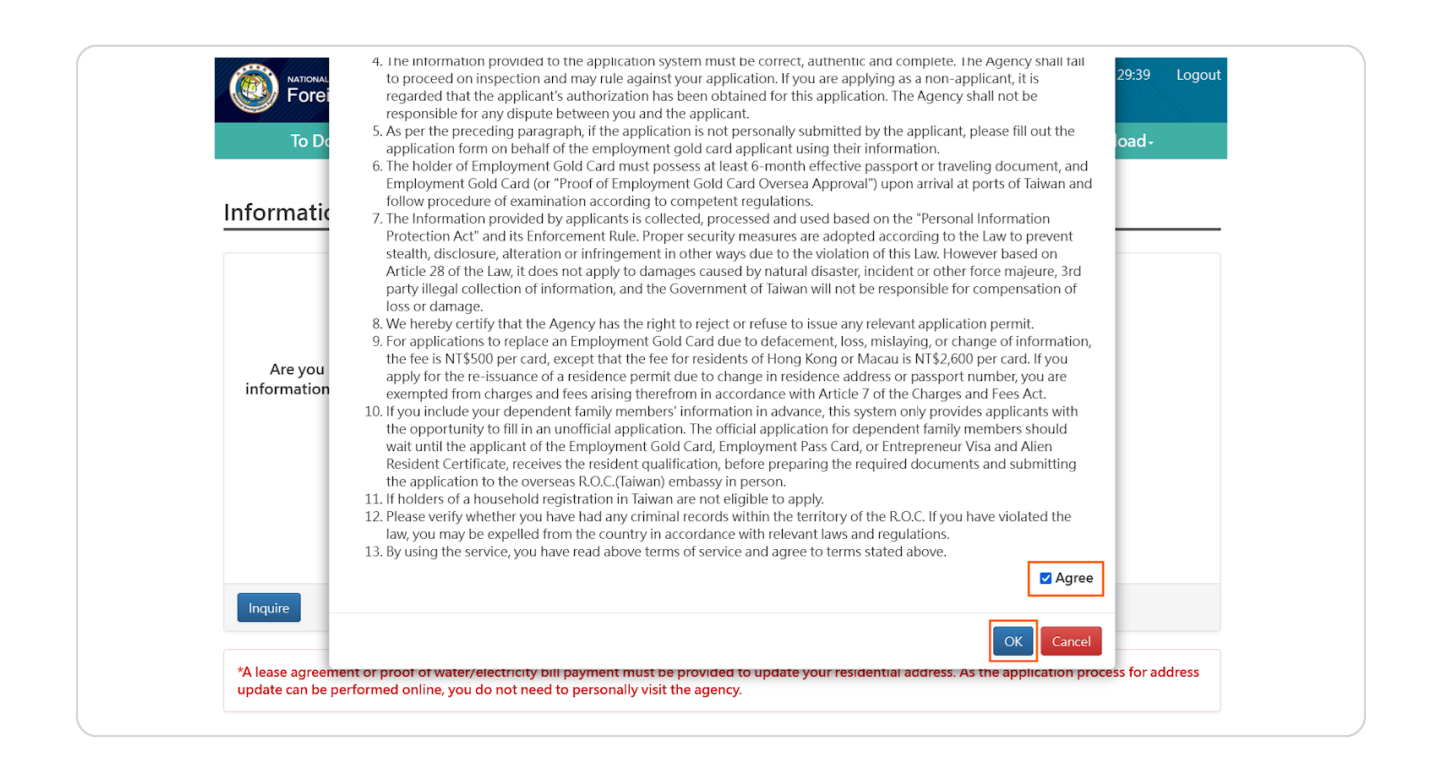

#### Information Change of Employment Gold Card Application - Adding

Please follow these steps:

1. Enter the applicant's "UI number"

2. Enter the applicant's "Date of Birth"

3. Depending on the applicant's needs, please check the items below that need to be updated at the same time as this change.

4. Click the "Inquire" button to enter the employment gold card information change application page.

| IO DO LISU                                       | Online Application-                                                                          |                    | Online Payment+          | Account Maintenance+            | Download+ |
|--------------------------------------------------|----------------------------------------------------------------------------------------------|--------------------|--------------------------|---------------------------------|-----------|
| Information Cl                                   | nange of Employr                                                                             | ment Gold C        | ard Applicatior          | n - Adding $\smallsetminus$     |           |
|                                                  | 1.                                                                                           |                    |                          |                                 |           |
|                                                  | *UI No.                                                                                      |                    |                          |                                 |           |
|                                                  | *Date of Birth <sup>2</sup>                                                                  |                    |                          |                                 |           |
| Are you going t<br>information? (If no<br>to che | to change the following <sup>3.</sup><br>t, then you do not have<br>ck the following items). | Changes in pass    | port information.        |                                 |           |
|                                                  |                                                                                              | Submission for     | change of new UI No. onl | у.                              |           |
|                                                  |                                                                                              | □ Application to C | hange UI No. for Persona | l Reasons(such as indecent homo | phony)    |
|                                                  |                                                                                              | Only changes in    | email address or mobile  | phone number.                   |           |
| Inquire                                          |                                                                                              |                    |                          |                                 |           |

## Application for Employment Gold Card Application - Adding

The picture below shows the "Basic Data" tab. Applicants can select different tabs to change the items that need to be updated.

| ation Change of Employment Gold Card Application - Adding ✓<br>tata Pasport Data Resident Profession Upload Document<br>lish surname *English given name Name in Chinese *Date of Birth<br>HUNT SIME 1992/05/03<br>Online in eapplications cannot be pro<br>Please submit the applicat<br>person.<br>der IRAN STAFF OF A PUBLIC SCHOOL<br>*Highest Academic Qualif<br>2YEAR JUNIOR COLLEGE<br>rital status *Enail<br>RCE yidd991212(@yahoo.com.tw<br>se of Birth (Country) *Address in Home Country *Telephone Number in Home former or Other Nationalil<br>N                                                                                                    | 10 Do List                       | Online Application | - Case Status-      | Online Payment-            | Account Maintenance-                                            | Download-                                                                                        |
|----------------------------------------------------------------------------------------------------|----------------------------------|--------------------|---------------------|----------------------------|-----------------------------------------------------------------|--------------------------------------------------------------------------------------------------|
| ata    Passport Data    Resident    Profession    Upload Document      Ilish sumame    *English given name    Name in Chinese    *Date of Birth 通      HANVBNVBNDFG    HUNT    B測紙    1992/05/03      Orbit a date of birth (immonity each of birth (immonity each of birth (im                             | ormation Ch                      | nange of Emplo     | vment Gold          | Card Application           | - Adding 🗸                                                      |                                                                                                  |
| ata  Passport Data  Resident  Profession  Upload Document    IIsh sumame  *English given name  Name in Chinese  •Date of Birth  192/05/03    IMAVENVENDEG  HUNT  STME  192/05/03  Online applications cannot made if the date of birth (importivgar) cannot be pro Please submit the applications cannot made if the date of birth (importivgar) cannot be pro Please submit the applications cannot made if the date of birth (importivgar) cannot be pro Please submit the applications cannot made if the date of birth (importivgar) cannot be pro Please submit the applications cannot made if the date of birth (importivgar) cannot be pro Please submit the applications cannot made if the date of birth (importivgar) cannot be pro Please submit the applications cannot made if the date of birth (importivgar) cannot be pro Please submit the applications cannot made if the date of birth (importivgar) cannot be provided by the provided by the provided by the applications cannot made if the date of birth (importivgar) cannot be provided by the applications cannot made if the date of birth (importivgar) cannot be provided by the applications cannot made if the date of birth (importivgar) cannot be provided by the applications cannot made if the date of birth (importivgar) cannot be provided by the applications cannot made if the date of birth (importivgar) cannot be provided by the applications cannot made if the date of birth (importive) cannot be provided by the applications cannot made if the date of birth (importive) cannot be provided by the applications cannot be provided by the applications cannot be provided by the applications cannot be provided by the applications cannot be provided by the applications cannot be provided by the applications cannot be provided by the applications cannot be provided by the applications cann |                                  | lange er Emple     | jillent oolu        | cara / application         | Jaamg                                                           |                                                                                                  |
| Iish sumame  *English given name  Name in Chinese  *Date of Birth ()    HUNT  EINIX  1992/05/03    MAVVENVENDFG  HUNT  EINIX  1992/05/03    Meder  HUNT  EINIX  Online applications cannot be proprieted to birth (i) month/y-and cannot be proprieted to birth (i) month/y-and cannot be proprieted to birth (               | asic Data Passp                  | ort Data Resident  | Profession Uploa    | d Document                 |                                                                 |                                                                                                  |
| Itish sumame  *English given name  Name in Chinese  *Date of Birth []]    4AAV/BNVENDFG  HUNT  宮田岡  1992/05/03    HUNT  宮田岡  1992/05/03    Ondine applications cannol<br>made if the date of birth (i<br>monthyvap) cannot be pro<br>Please submit the applications<br>person.  *Gurrent position<br>STAFF OF A PUBLIC SCHOOL  *Highest Academic Qualif<br>2YEAR JUNIOR COLLEGE    Ital Status  *Email<br>yidd991212(@yahoo.com.tw<br>y  *Zaffers of A PUBLIC SCHOOL  *Highest Academic Qualif<br>2YEAR JUNIOR COLLEGE    Ital Status  *Email<br>yidd991212(@yahoo.com.tw<br>y  *Telephone Number in Home<br>Country  Former or Other Nationali<br>any)                                                                                                    |                                  |                    |                     |                            |                                                                 |                                                                                                  |
| 4AAV/BNVENDFG  HUNT  宮川菜  1992/05/03    Online applications cannol<br>made if the data of birth (i<br>month/year) cannot be pro<br>Please submit the applications<br>person.  Online applications cannol<br>made if the data of birth (i<br>month/year) cannot be pro<br>Please submit the applications<br>person.    ider  'Nationality  *Current position<br>STAFF OF A PUBLIC SCHOOL  *Highest Academic Qualif<br>2.*YEAR JUNIOR COLLEGE    ital status  *Email<br>yidd991212(@yahoo.com.tw<br>f  *Address in Home Country  *Telephone Number in Home<br>Country  Former or Other Nationali<br>any                                                                                                    | *English surname                 | *Engli             | sh given name       | Name in Chinese            | *Date of B                                                      | irth 🛗                                                                                           |
| wider  *Nationality  *Current position  *Highest Academic Qualif    ref  IRAN  *STAFF OF A PUBLIC SCHOOL  2-YEAR JUNIOR COLLEGE    rital status  *Email  yida991212(@yahoo.com.tw  *    sce of Birth (Country)  *Address in Home Country  *Talephone Number in Home form of Other Nationalianty                                                                                                    | ETHANVBNVBNC                     | DFG HUN            | Т                   | 呂測試                        | 1992/05/                                                        | 03                                                                                               |
| Ider  *Nationality  *Current position  *Highest Academic Qualif    E  IRAN  STAFF OF A PUBLIC SCHOOL  2-YEAR JUNIOR COLLEGE    ital status  *Email                                                                                                    |                                  |                    |                     |                            | Online app<br>made if the<br>month/yea<br>Please sub<br>person. | plications cannot be<br>a date of birth (day/<br>ar) cannot be provide<br>mit the application ir |
| E IRAN STAFF OF A PUBLIC SCHOOL 2-YFAR JUNIOR COLLEGE<br>ital status *Email<br>JRCE yida9912121@yahoo.com.tw<br>te of Birth (Country) *Address in Home Country *Telephone Number in Home Former or Other Nationali<br>N f Former or Other Nationali                                                                                                    | *Gender                          | *Natio             | nality              | *Current position          | *Highest A                                                      | cademic Qualificati                                                                              |
| ital status *Email<br>IRCE yida9912121@yahoo.com.tw<br>ce of Birth (Country) *Address in Home Country *Telephone Number in Home Former or Other Nationali<br>N f Country any)                                                                                                    | MALE                             | IRAN               |                     | STAFF OF A PUBLIC          | SCHOOL 2-YEAR JUI                                               | NIOR COLLEGE                                                                                     |
| IRCE yida9912121@yahoo.com.tw<br>ce of Birth (Country) *Address in Home Country *Telephone Number in Home Former or Other Nationali<br>N f Country any)                                                                                                    | *Marital status                  | *Emai              |                     |                            |                                                                 |                                                                                                  |
| e of Birth (Country) <sup>4</sup> Address in Home Country <sup>*</sup> Telephone Number in Home Former or Other Nationali<br>N f Country any)                                                                                                    | DIVORCE                          | yida99             | 12121@yahoo.com.tr  | N                          |                                                                 |                                                                                                  |
|                                                                                                    | *Place of Birth (Co<br>JAPAN     | ountry) *Addr<br>f | ess in Home Country | *Telephone Numb<br>Country | er in Home Former or<br>any)                                    | Other Nationality (If                                                                            |
| ce of Birth (City/State or<br>ince)                                                                                                    | *Place of Birth (Ci<br>Province) | ity/State or       |                     | I                          |                                                                 |                                                                                                  |
|                                                                                                    | T                                |                    |                     |                            |                                                                 |                                                                                                  |
|                                                                                                    |                                  |                    |                     |                            |                                                                 |                                                                                                  |

## "Upload Document" Tab

If the information change requires supplementary documents, such as changing your address requires you to provide your lease or contract, please upload the relevant documents here.

After completing the change, click the "Send" button below the "File Upload" page.

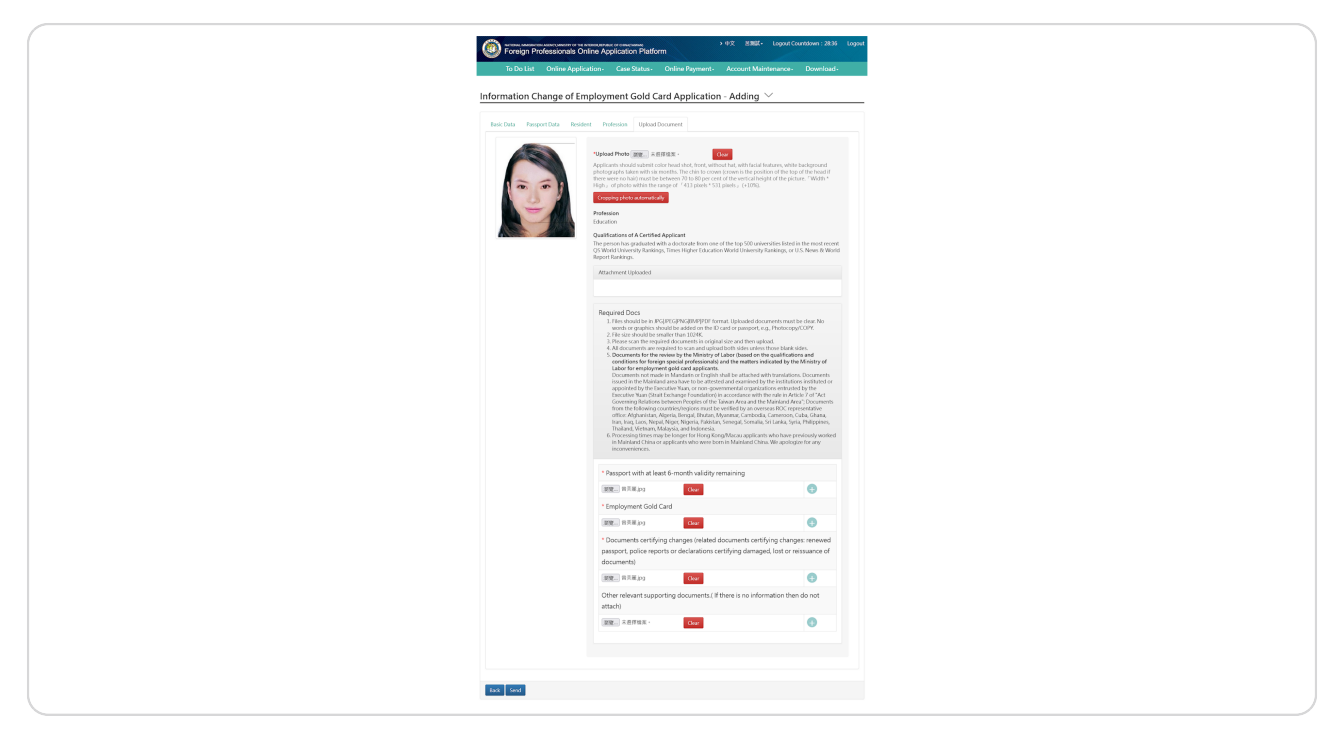

## Completed!

After submitting the changed information for your gold card, the information filling completion instructions page will be displayed, and the application case number will be provided for the applicant's reference. This data modification process will be finished.

Please note: If there are any changes that require fees, please go to the online payment area to pay.

|                                                                                                    | NATIONAL IMMIGRATIO | N AGENCY, MINISTRY OF THE INTERIOR, REPUBL | <b>›</b> 中文   | 呂測試▾            | Logout Co | ountdown : 29:58 | Logout   |           |  |
|----------------------------------------------------------------------------------------------------|---------------------|--------------------------------------------|---------------|-----------------|-----------|------------------|----------|-----------|--|
|                                                                                                    | To Do List          | Online Application-                        | Case Status - | Online Payment- | Acco      | unt Main         | tenance- | Download- |  |
| Information Change of Employment Gold Card Application - Completing the application $\checkmark$                                                                                                    |                     |                                            |               |                 |           |                  |          |           |  |
| Congratulations on completing the application. Your application will now be submitted for further review.<br>We hereby certify that the Agency has the right to reject or refuse to issue any relevant application permit. |                     |                                            |               |                 |           |                  |          |           |  |